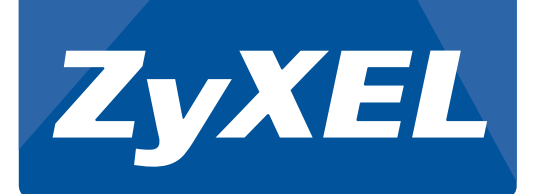

# **Quick Start Guide**

# NBG-418N Wireless N Home Router

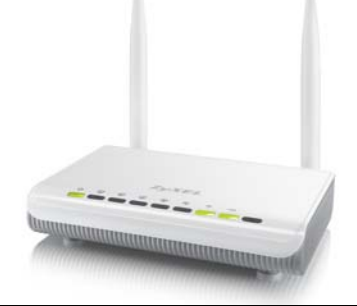

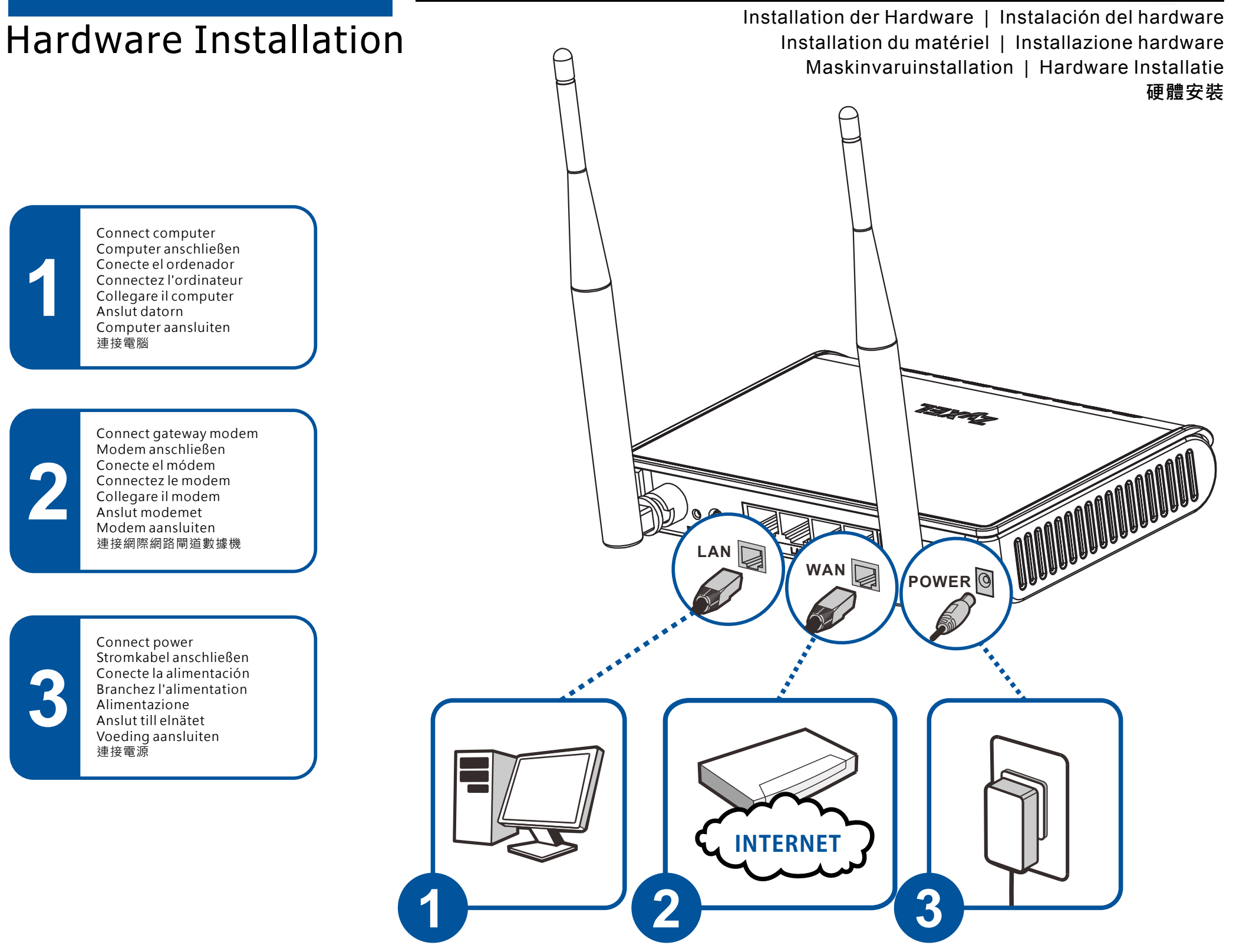

# Internet Setup- Method 1

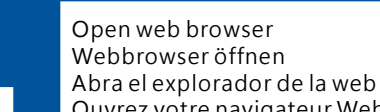

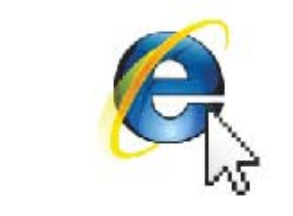

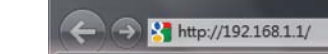

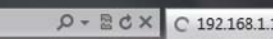

Ouvrez votre navigateur Web Aprire il browser Öppna webbläsare Open webbrowser 開啟網頁瀏覽器

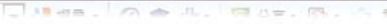

## **Default Login Details**

網際網路設定-方法1

Standard-Anmeldedaten | Detalles de inicio de sesión predeterminados Informations de connexion par défaut | Dettagli sull'accesso predefinito Inloggningsuppgifter, standard | Standaard login-gegevens 預設的登入詳細資訊

Internet-Setup - Methode 1 | Configuración de Internet - Método 1

Internetinställning - metod 1 | Internet Setup - Methode 1

Installation d'Internet - Méthode 1 | Configurazione Internet - Metodo 1

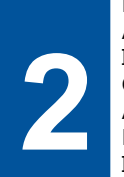

Login and follow instructions Anmelden und Anweisungen ausführen Inicie sesión y siga las instrucciones Connectez-vous et suivez les instructions Accedere e seguire le istruzioni Logga in och följ anvisningarna Inloggen en aanwijzingen opvolgen 登入並依照指示作業

|                                                                                                    |            |         |           | Connect to 192.168.1.1 ? 🔀           |        |
|----------------------------------------------------------------------------------------------------|------------|---------|-----------|--------------------------------------|--------|
| ZyXEL                                                                                                    |            |         |           |                                      | AND GR |
| Please select Wizerd or Advanced.<br>The Wizerd setup walks you through the most common con-<br>device.<br>Use Advanced mode If you need access to more advanced<br>Control Wizerd Setup<br>Colors Mutand Setup<br>Choose your language below |            |         |           | NBG-418N N Home Router<br>User name: |        |
|                                                                                                    | English    | Deutsch | Français  |                                      |        |
|                                                                                                    | Español    | 繁鬱中文    | Italiano  | _                                    |        |
|                                                                                                    | 関体中文       | 140     | Türkçe    | _                                    |        |
|                                                                                                    | Cesky      | Polski  | Magyar    | -                                    |        |
|                                                                                                    | rvd(1)d(1) | Est.    | Challagen |                                      |        |

LAN Port: LAN1~4 IP Address: 192.168.1.1 User name: admin Password: 1234

### Copyright©2012 ZyXEL Communications Corp. All Rights Reserved

# Internet Setup- Method 2 (Windows only)

(Nur Windows) | (Sólo Windows) (Windows seulement) | (Solo Windows) (Endast Windows) | (Alleen Windows) (僅限 Windows) Internet-Setup - Methode 2 | Configuración de Internet - Método 2 Installation d'Internet - Méthode 2 | Configurazione Internet - Metodo 2 Internetinställning - metod 2 | Internet Setup - Methode 2 網際網路設定 -方法2

DVD RW Drive (D:)

eral ontions

View more AutoPlay opt

Open folder to

Always do this for software and games

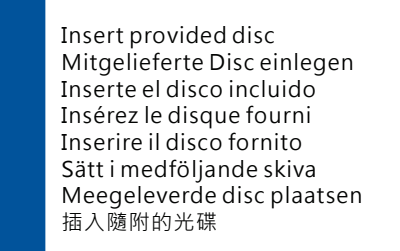

Run setup and follow instructions Setup ausführen und Anweisungen ausführen Ejecute la instalación y siga las instrucciones Exécutez le programme et suivez les instructions Eseguire la configurazione e seguire le istruzioni Kör inställningen och följ anvisningarna Setup starten en de aanwijzingen opvolgen 執行安裝並依照指示作業

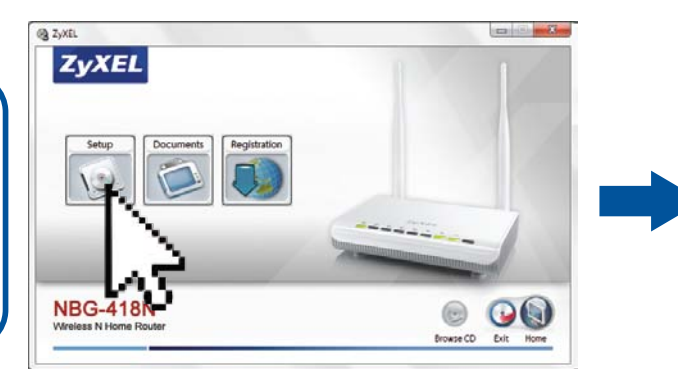

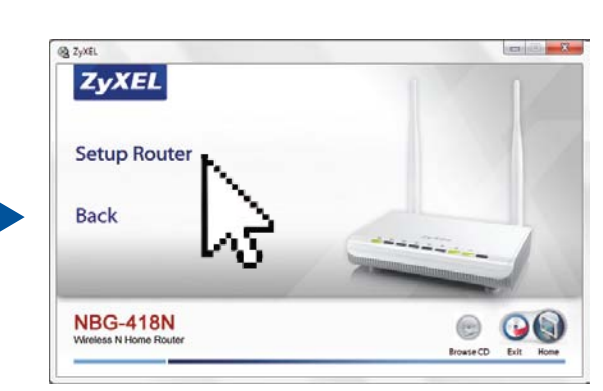

# (Router Setup)

# Press WPS Button WS-Taste drücken Press VPS Button WS-Taste drücken Press versione eil boton WPS Appuze zur le bouton WPS Yber S-Knappen WS-Stotes indrukken gr WPS totes indrukken gr WPS totes indruken

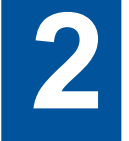

Sobre Cliente (en 2 minutos) Sur le Client (en moins de 2 minutes) Sul client (entro 2 minuti) På klienten (inom 2 minuter) Op Client (binnen 2 minuten) 在用戶端 (2分鐘內)

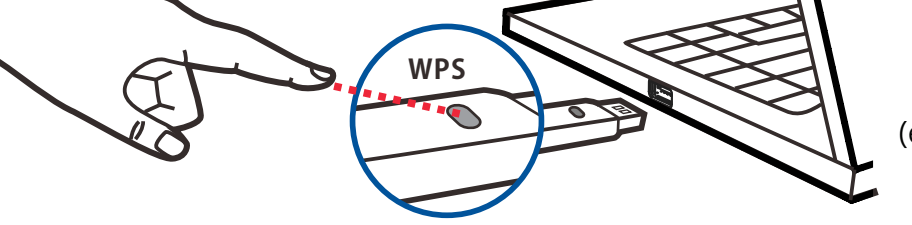

### (Within 2 Minutes) (innerhalb von 2 Minuten) (en 2 minutos) | (en moins de 2 minutes) (entro 2 minuti) | (inom 2 minuter) (binnen 2 minuten) | (2分鐘內)

Copyright©2012 ZyXEL Communications Corp. All Rights Reserved